## Instructions to make payment using "State Bank Collect" facility of SBI.

| ×                  | State Bank of India ×                                                                                                    | + Object - Character                 |  |  |  |
|--------------------|----------------------------------------------------------------------------------------------------|--------------------------------------|--|--|--|
| m/prelo            | ogin/institutiontypedisplay.htm                                                                                                    |                                      |  |  |  |
|                    |                                                                                                    |                                      |  |  |  |
|                    |                                                                                                    |                                      |  |  |  |
|                    |                                                                                                    |                                      |  |  |  |
|                    |                                                                                                    | 1. Select "Maharashtra" as state and |  |  |  |
| t                  |                                                                                                    | "Commercial Services" as Type of     |  |  |  |
| State Bank Collect |                                                                                                    | Corporate then click on "Go" button  |  |  |  |
|                    | Select State and Type of Corpora                                                                                                    | te / Institution                     |  |  |  |
|                    | State of Corporate/Institution *                                                                                                    | Maharashtra 👻                        |  |  |  |
|                    | Type of Corporate/Institution *                                                                                                    | Commercial Services                  |  |  |  |
|                    |                                                                                                    | Go                                   |  |  |  |
|                    |                                                                                                    |                                      |  |  |  |
|                    | <ul> <li>Mandatory fields are marked with an asterisk (*)</li> <li>State Bank Collect is a unique service for paying online to educational institutions, temples, charities and/or</li> </ul> |                                      |  |  |  |
|                    |                                                                                                    |                                      |  |  |  |

| γ State Bank of India 🛛 🗙 🕂                                                                                                    | prest aduction for B. 1 E       |
|----------------------------------------------------------------------------------------------------|---------------------------------|
| prelogin/displayinstitutions.htm                                                                                                    | ☆ マ C 8 -                       |
|                                                                                                    | About OnlineSBI                 |
|                                                                                                    |                                 |
|                                                                                                    |                                 |
|                                                                                                    |                                 |
|                                                                                                    | Select "Impression Systems" and |
| State Bank Collect                                                                                                    | click on "Submit" button.       |
| Select from Commercial Services *                                                                                                    |                                 |
| Commercial Services Name                                                                                                    | IMPRESSION SYSTEMS -            |
|                                                                                                    | Submit Back                     |
| Sector Sector Se | erisk (*)                       |
|                                                                                                    |                                 |

| State Bank of India     × +                                                                                                    | C CONTRACTOR                                                                                                    |                                           | _                            |
|----------------------------------------------------------------------------------------------------|----------------------------------------------------------------------------------------------------|-------------------------------------------|------------------------------|
| /prelogin/displayfeepaymentdetails.htm                                                                                                    |                                                                                                    | 📩 ⊽ 🖱 🔀 ▼ Google                          | م                            |
|                                                                                                    |                                                                                                    | About OnlineSBI                           |                              |
|                                                                                                    |                                                                                                    |                                           |                              |
|                                                                                                    |                                                                                                    |                                           |                              |
|                                                                                                    |                                                                                                    |                                           |                              |
|                                                                                                    |                                                                                                    |                                           |                              |
|                                                                                                    |                                                                                                    |                                           |                              |
| State Bank Collect                                                                                                    |                                                                                                    |                                           | 19-Aug-2                     |
| © +91-9011031113 🖾 mail@eazy.co.in<br>http://www.impressionsystems.com                                                                                                    | IMPRESSION SYSTEMS                                                                                                    | FY, BHD ANJALI, DWARKA POONA ROAD, DWARKA | CIRCLE, , , NASIK-422011     |
| Soloct Paymont Catogory *                                                                                                    | Coloris Coloris                                                                                                    | Select desired option                     |                              |
| Mandatory fields are marked with an asterisk (*)     The payment structure document if available will contain     Date specified(if any) should be in the format of 'ddmmy | select Category<br>Select Category<br>EazyAUT04(singleuser)<br>EazyAUT04(SilverStandard)<br>(EazyAUT04 (SilverStandard)<br>(EazyAUT04 (Prof. Silver)<br>EazyAUT04 (Prof. Gold)<br>EazyAUT04 Services | payment process.                          |                              |
|                                                                                                    |                                                                                                    |                                           | Privacy Statement   Disclosu |

| ate Bank of India × +                                                                                            | ( Charles )                                                                                                    |
|----------------------------------------------------------------------------------------------------|----------------------------------------------------------------------------------------------------|
| in/suvidhaparamdisplay.htm                                                                                       | ☆ マ C Socogle                                                                                                    |
|                                                                                                    | About OnlineSBI                                                                                                    |
|                                                                                                    |                                                                                                    |
|                                                                                                    |                                                                                                    |
|                                                                                                    |                                                                                                    |
|                                                                                                    |                                                                                                    |
| State Bank Collect                                                                                               | 10 Aug 2                                                                                                    |
| State Bank Collect                                                                                               | 13-Aug-2                                                                                                    |
| Impression         Joint Strems           0 +91-9011031113 ⊠ mail@eazy.co.in<br>http://www.impressionsystems.com | IMPRESSION SYSTEMS<br>FLAT NO 2, LAKHANI COOP SCTY, BHD ANJALI, DWARKA POONA ROAD, DWARKA CIRCLE, , , NASIK-422011 |
| Provide details of payment                                                                                       |                                                                                                    |
| Select Payment Category *                                                                                        | EazyAUT04 (Silver-Standard) 👻                                                                                      |
| AMC Type *                                                                                                    | Regular Rs. 1890 🔹                                                                                                 |
| Name *                                                                                                    | Your Name Fill the required information li                                                                         |
| CompanyName                                                                                                    | Your Company Name                                                                                                  |
| Mobile *                                                                                                    | Your Mobile Number Name, email id etc. and click of                                                                |
| email *                                                                                                    | Your email "Submit" button.                                                                                        |
| Address1 *                                                                                                    | Your Address                                                                                                    |
| Address2                                                                                                    |                                                                                                    |
| Address3                                                                                                    |                                                                                                    |
| EazyAUTO4 (Standard-SU) *                                                                                        | 9975 Fixed:Rs.9975                                                                                                 |
| Remarks                                                                                                    | any remarks                                                                                                    |
| Click here to view payment details document                                                                      |                                                                                                    |
| Please enter your Name, Date of Birth & Mobile Number. T                                                         | is is required to reprint your challan, if the need arises.                                                        |
| Name *                                                                                                    |                                                                                                    |
| Data of Birth *                                                                                                  |                                                                                                    |

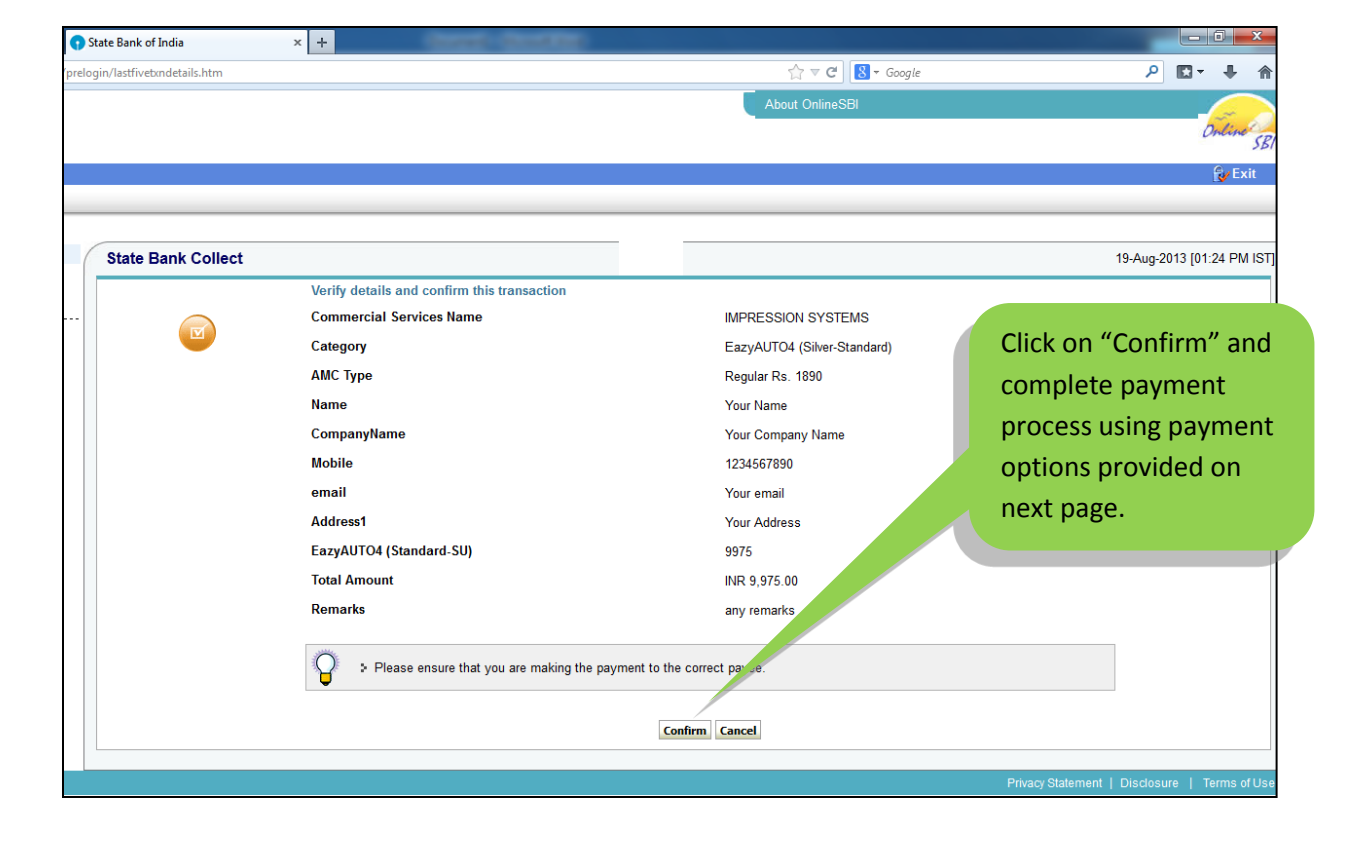